Chrome browser security key management

- 1. Update Chrome browser to the latest build available.
- 2. On the top right corner click on the three dots and select Settings

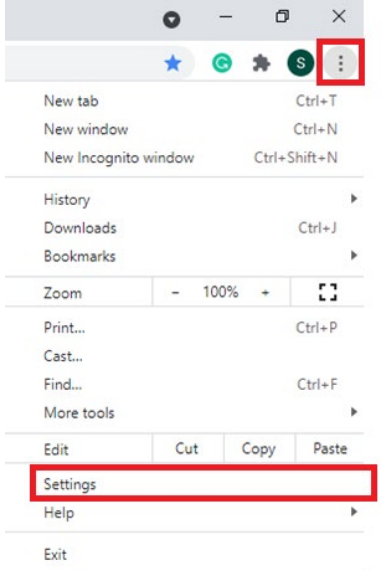

3. On the left-hand side click on Privacy and Security

| Settings     |                      |   |  |
|--------------|----------------------|---|--|
| <u>.</u>     | You and Google       |   |  |
| Ê            | Autofill             |   |  |
|              | Safety check         |   |  |
| 0            | Privacy and security |   |  |
| ۲            | Appearance           |   |  |
| Q            | Search engine        |   |  |
|              | Default browser      |   |  |
| ப            | On startup           |   |  |
| Advar        | nced                 | * |  |
| ۲            | Languages            |   |  |
| <u>*</u>     | Downloads            |   |  |
| Ť            | Accessibility        |   |  |
| ٩            | System               |   |  |
| Ð            | Reset and clean up   |   |  |
| Extensions   |                      | Z |  |
| About Chrome |                      |   |  |

4. Scroll down to Security under Privacy and Security

| Privacy | and security                                                                                            |   |
|---------|----------------------------------------------------------------------------------------------------|---|
| Î       | Clear browsing data<br>Clear history, cookies, cache, and more                                          | • |
| ۵       | Cookies and other site data<br>Third-party cookies are blocked in Incognito mode                        | • |
| 0       | Security<br>Safe Browsing (protection from dangerous sites) and other security settings                 | • |
|         | Site Settings<br>Controls what information sites can use and show (location, camera, pop-ups, and more) | • |
| ×       | Privacy Sandbox<br>Trial features are on                                                                | ß |

## 5. Scroll down to Advanced and select Manage Security keys

| Always use secure connections<br>Upgrade navigations to HTTPS and warn you before loading sites that don't support it |   |
|----------------------------------------------------------------------------------------------------|---|
| Use secure DNS<br>This setting is disabled on managed browsers                                                        | 0 |
| Manage security keys<br>Reset security keys and create PINs                                                           | • |
| Manage certificates<br>Manage HTTPS/SSL certificates and settings                                                     | Ľ |
| Google Advanced Protection Program<br>Safeguards the personal Google Accounts of anyone at risk of targeted attacks   |   |

6. Click on Fingerprints to add or delete fingerprints from the security key

| ← Manage security keys                                                                      |   |
|---------------------------------------------------------------------------------------------|---|
| Create a PIN<br>Protect your security key with a PIN (Personal Identification Number)       | × |
| Sign-in data<br>View and delete sign-in data stored on your security key                    | • |
| Fingerprints<br>Add and delete fingerprints saved on your security key                      | • |
| Reset your security key<br>This will delete all data on the security key, including its PIN | + |

7. Connect the security key to the computer when prompted and touch the sensor area

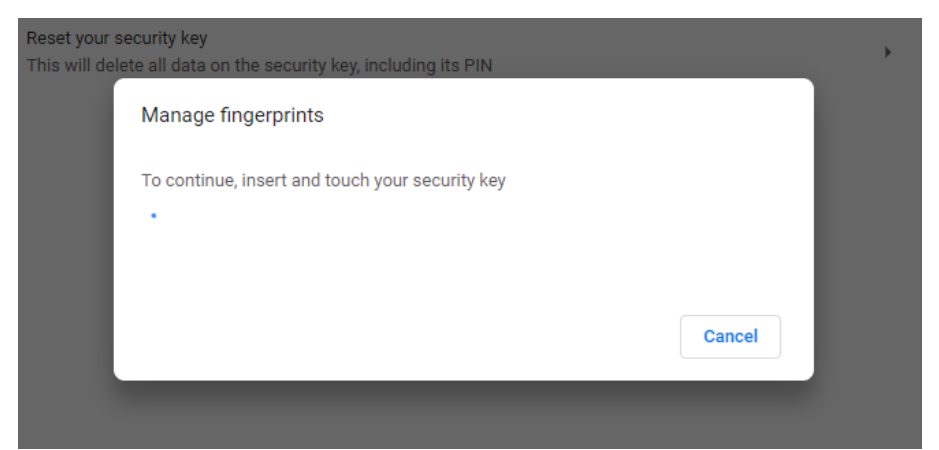

8. **Place and lift** your finger on the sensor to add the fingerprint to the key. Repeat multiple times until setup is complete Add fingerprint

Keep touching your security key until your fingerprint is captured

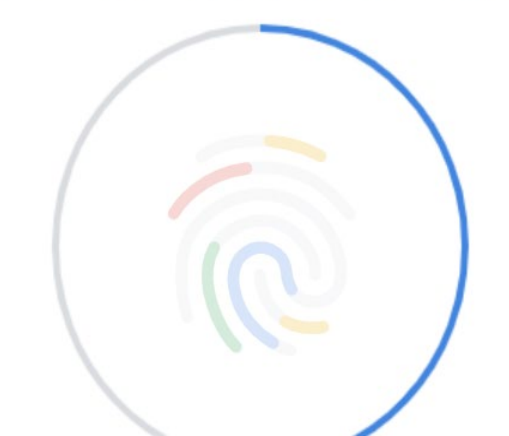

9. Add **name** of the security key used. If you need to add more fingerprint click on add and **repeat** above step

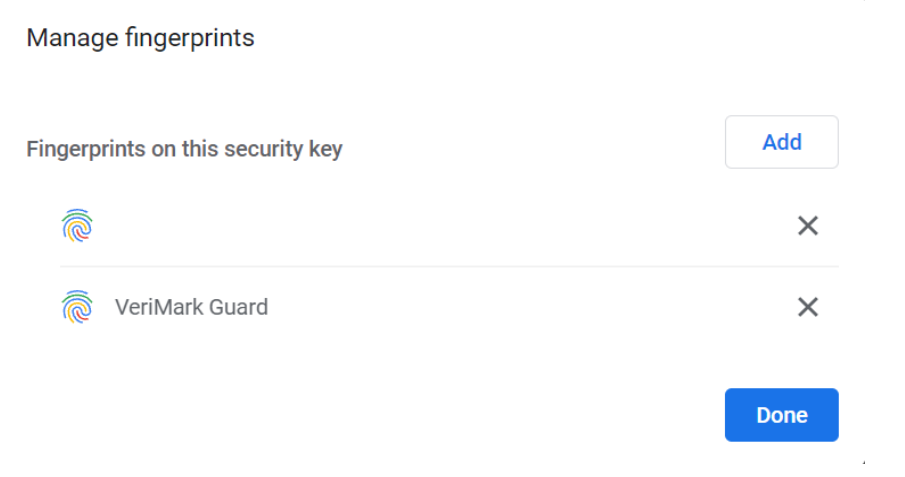